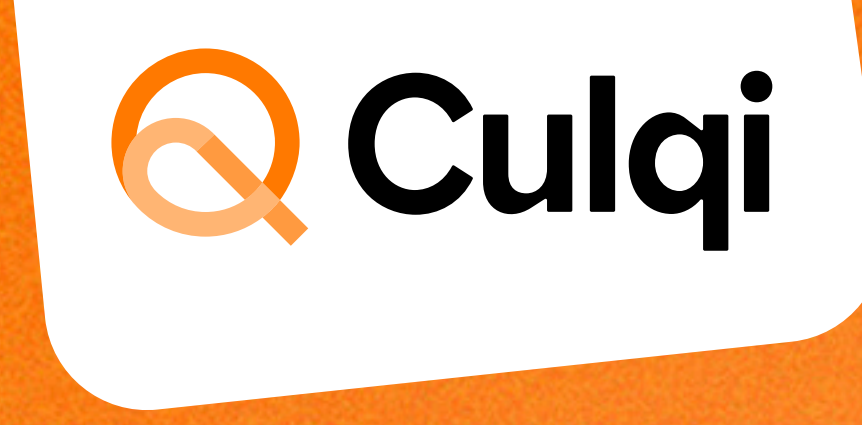

## Manual para recargas y pagos de servicios en tu (QulqiFull)

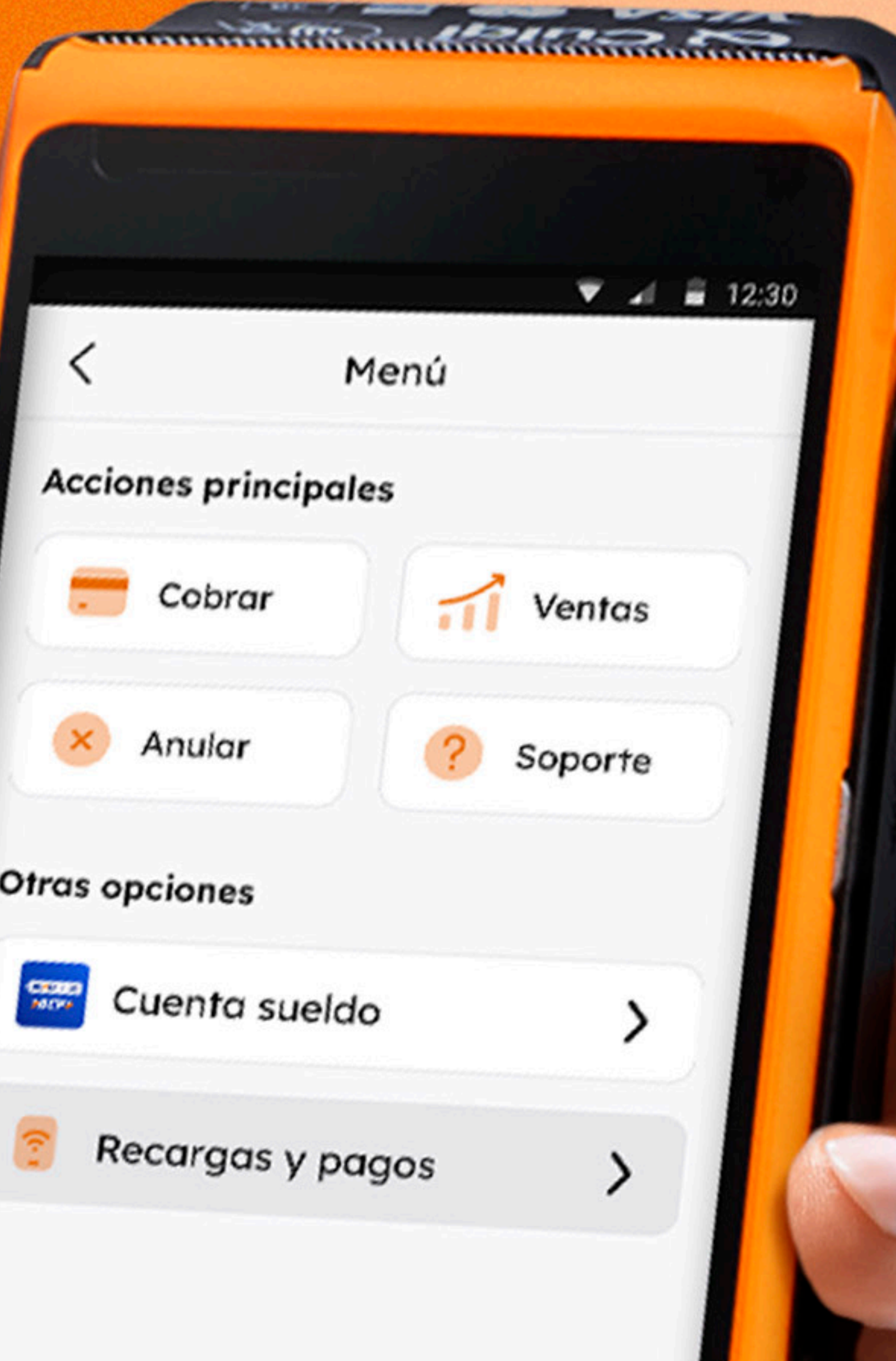

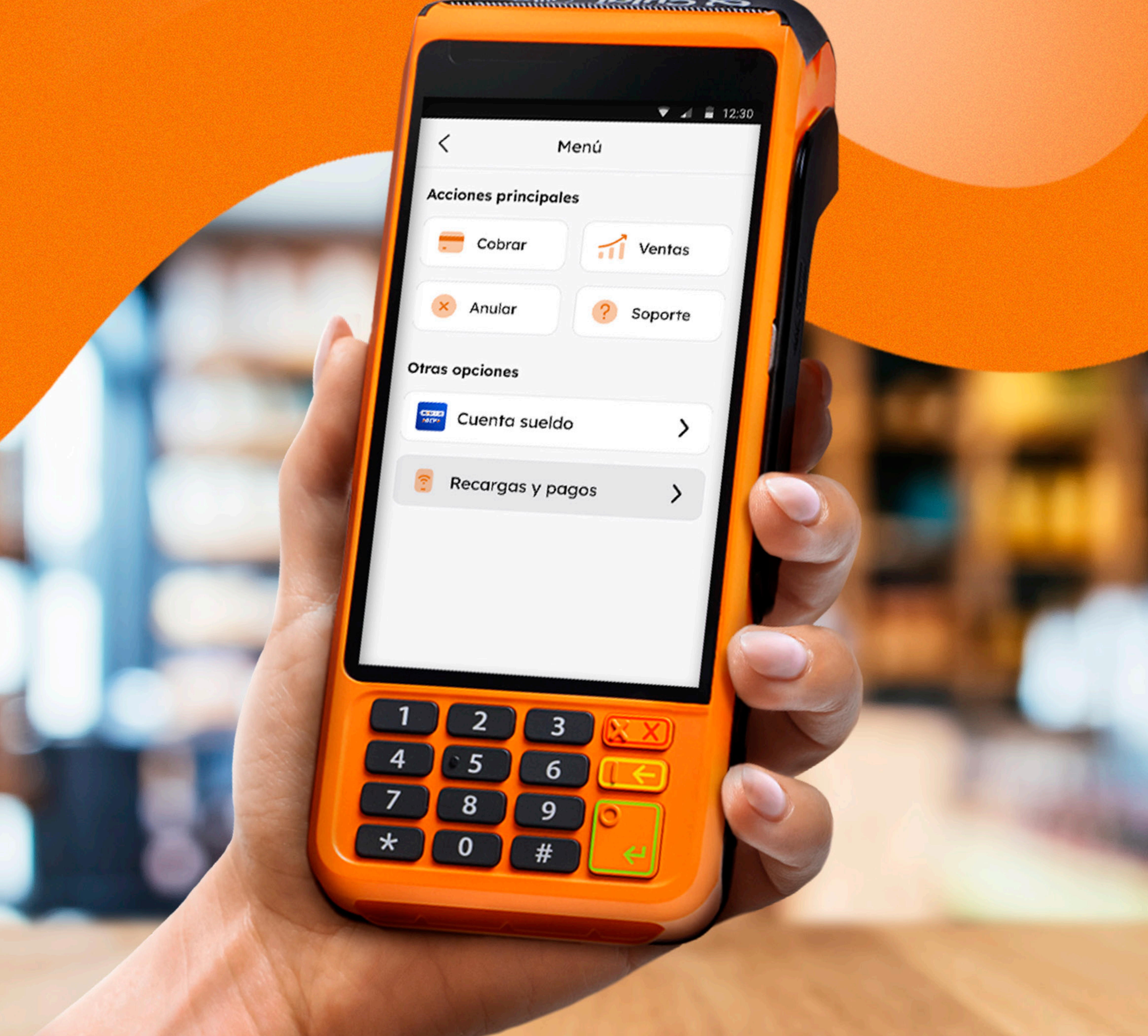

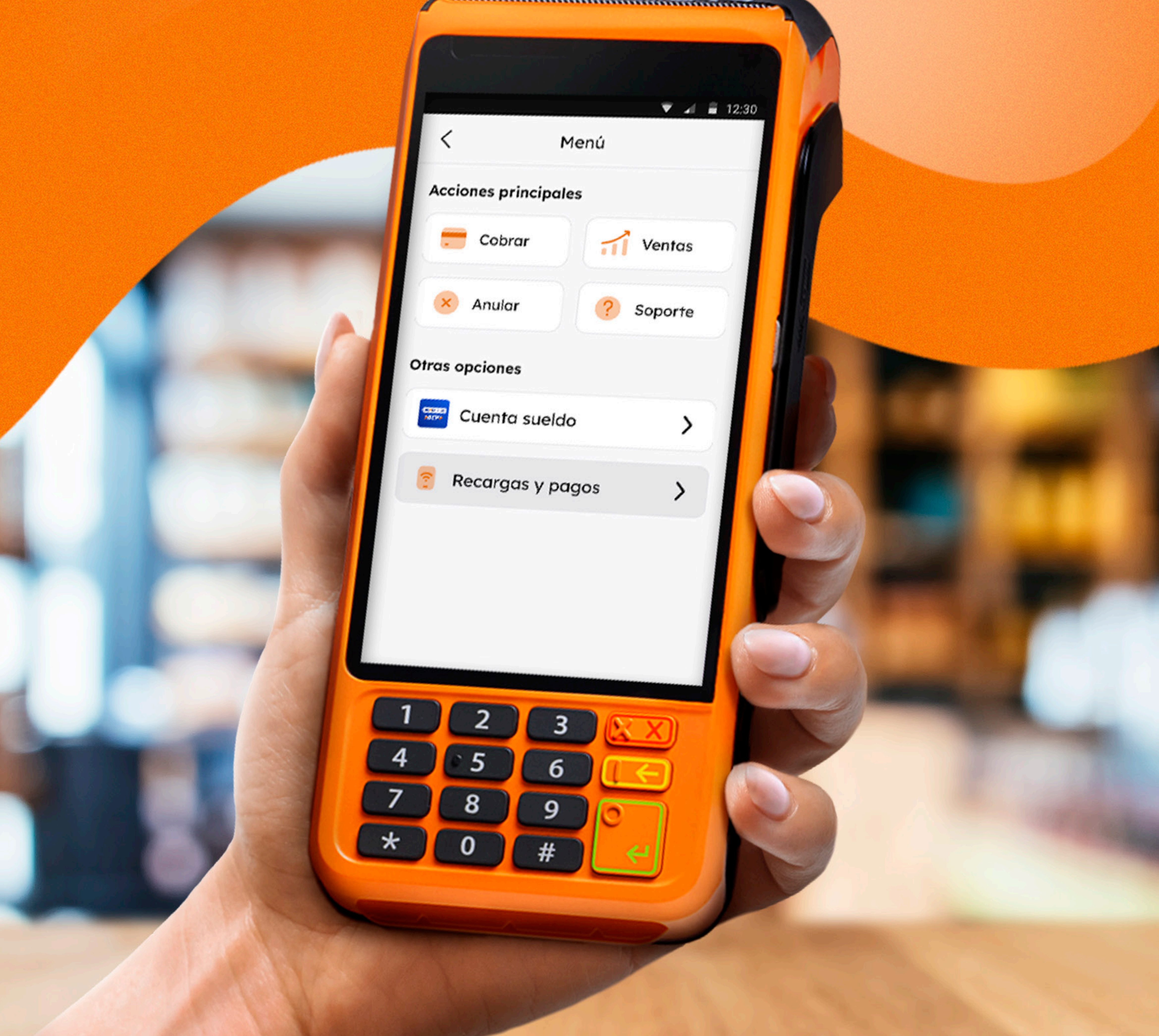

# 

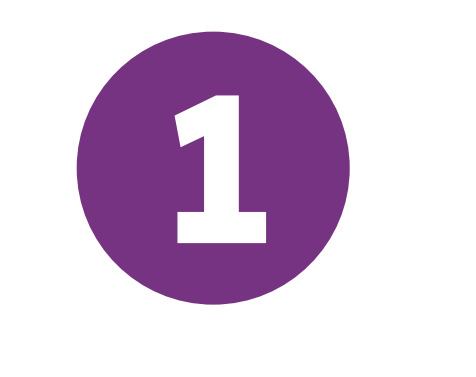

### Pasos para cargar el saldo de tu cuenta virtual

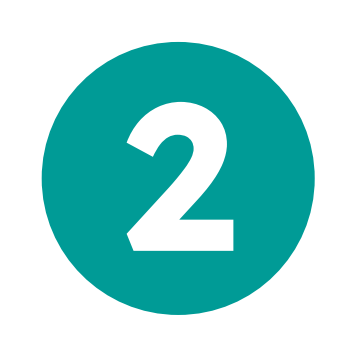

¿Cómo realizar una recarga de celulares y TV por cable?

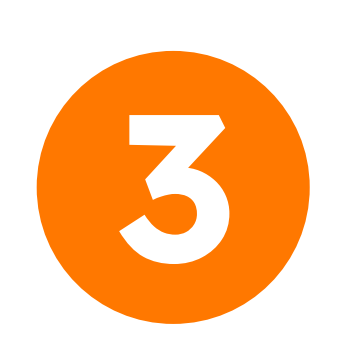

¿Cómo realizar un pago de servicio?

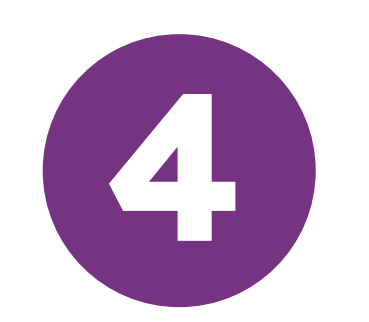

¿Cómo revisar tu historial de movimientos?

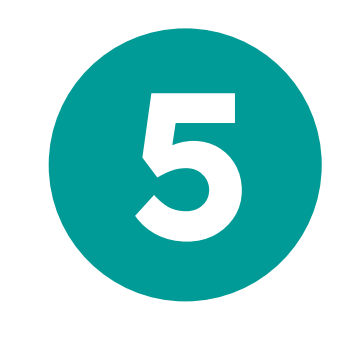

### ¿Cómo revisar tu historial de ganancias?

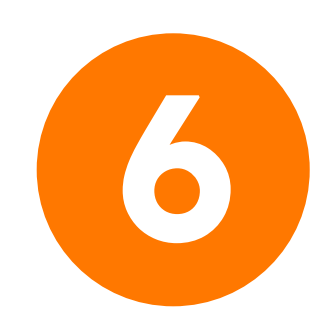

Tarifario de comisiones

## Pasos para **cargar el saldo** de tu cuenta virtual

Ingresa a la app Banca Móvil BCP, Banca por internet o acércate a un agente BCP.

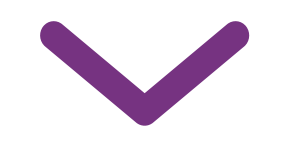

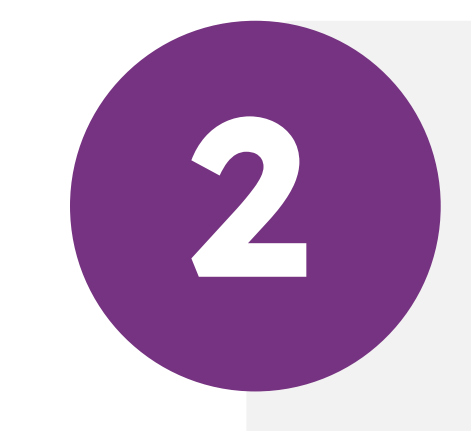

## Entra a pago de servicios y busca la empresa Culqi.

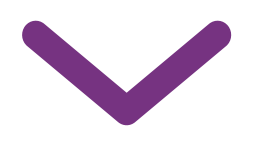

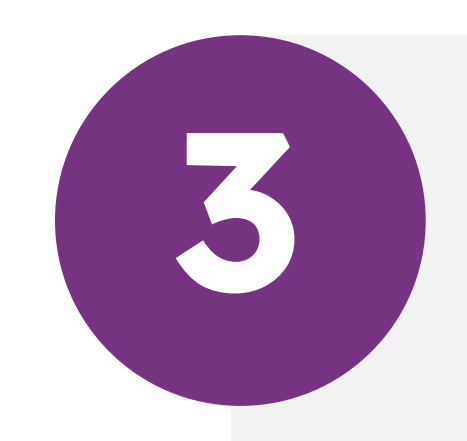

### Escoge la opción Recargas y Pagos.

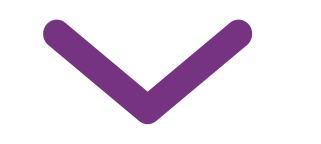

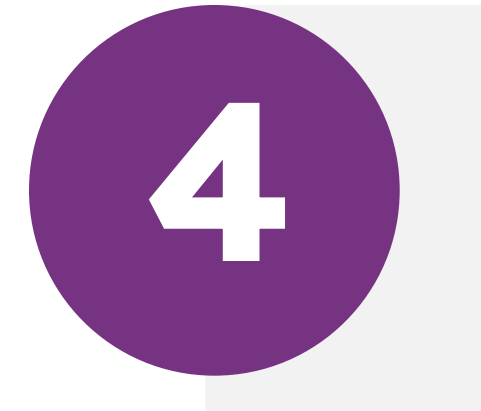

## Ingresa el código único<sup>(\*)</sup> de tu cuenta virtual y el monto que quieres cargar.

\*Encuentra el código único en el menú principal de la aplicación

# 2 ¿Cómo realizar una **recarga** de celulares y TV por cable?

|                                   |                                                                      | <b>1</b> 12:30 |
|-----------------------------------|----------------------------------------------------------------------|----------------|
| <                                 | Recargas y pagos                                                     |                |
| Saldo v<br>S/<br>Código p<br>1234 | irtual<br><b>117.50</b> 🗭<br>para cargar tu saldo:<br><b>5678901</b> |                |
| ?                                 | Recargas                                                             | >              |
| Y                                 | Pago de servicios                                                    | >              |
|                                   |                                                                      |                |

| ▼ ⊿ 🛚 12:30 |                                           |          |
|-------------|-------------------------------------------|----------|
| <           | Recargas                                  |          |
| Buscar      | empresa                                   |          |
| ej. C       | ulqi                                      | Q,       |
| ि F         | avoritas 🛇 Sugeridas                      | 🕲 Telefo |
| Claro       | <b>Claro</b><br>América Móvil Perú S.A.C. | *        |
| =           | <b>Bitel</b><br>Viettel Perú S.A.C.       | *        |
|             | Entel                                     |          |

| <             | Validación de datos |  |
|---------------|---------------------|--|
| Empresa       | : 😑 Entel           |  |
| Nro. de cel   | ular                |  |
|               |                     |  |
| Monto a re    | cargar              |  |
| <b>s/</b> 0.0 | 0                   |  |
|               |                     |  |

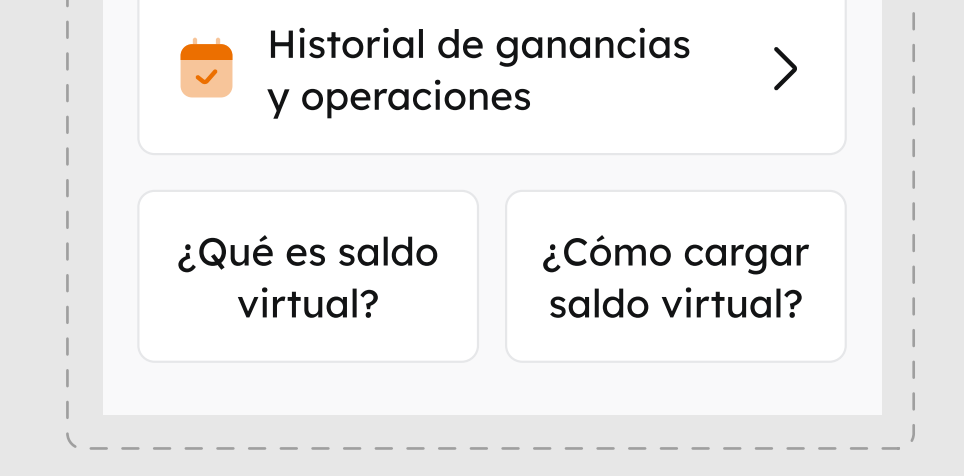

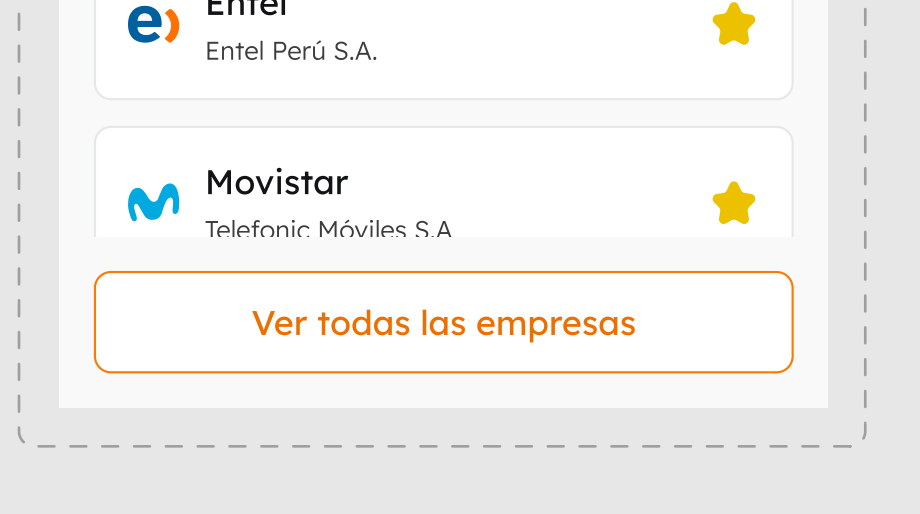

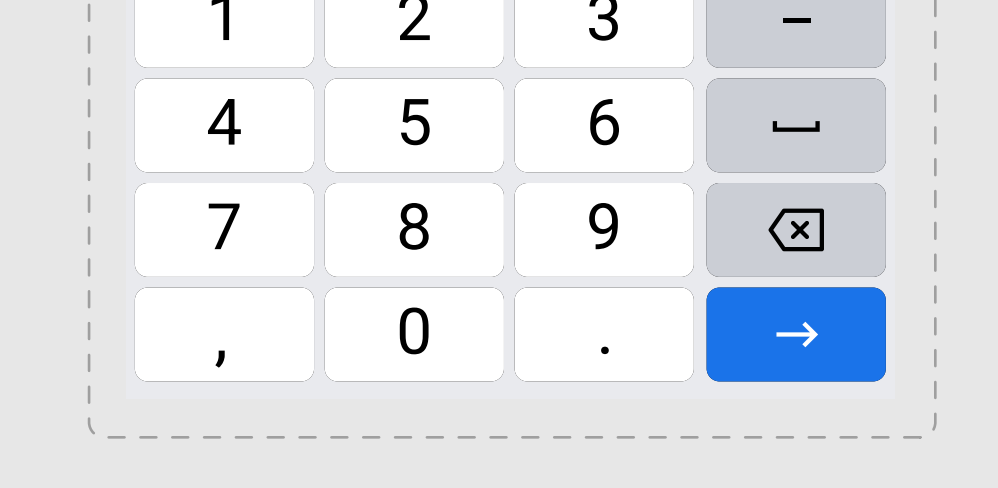

Selecciona la opción
 Recargas.

2. Elige la empresa a la cual realizarás una recarga.

### **3. Ingresa** los **datos** solicitados.

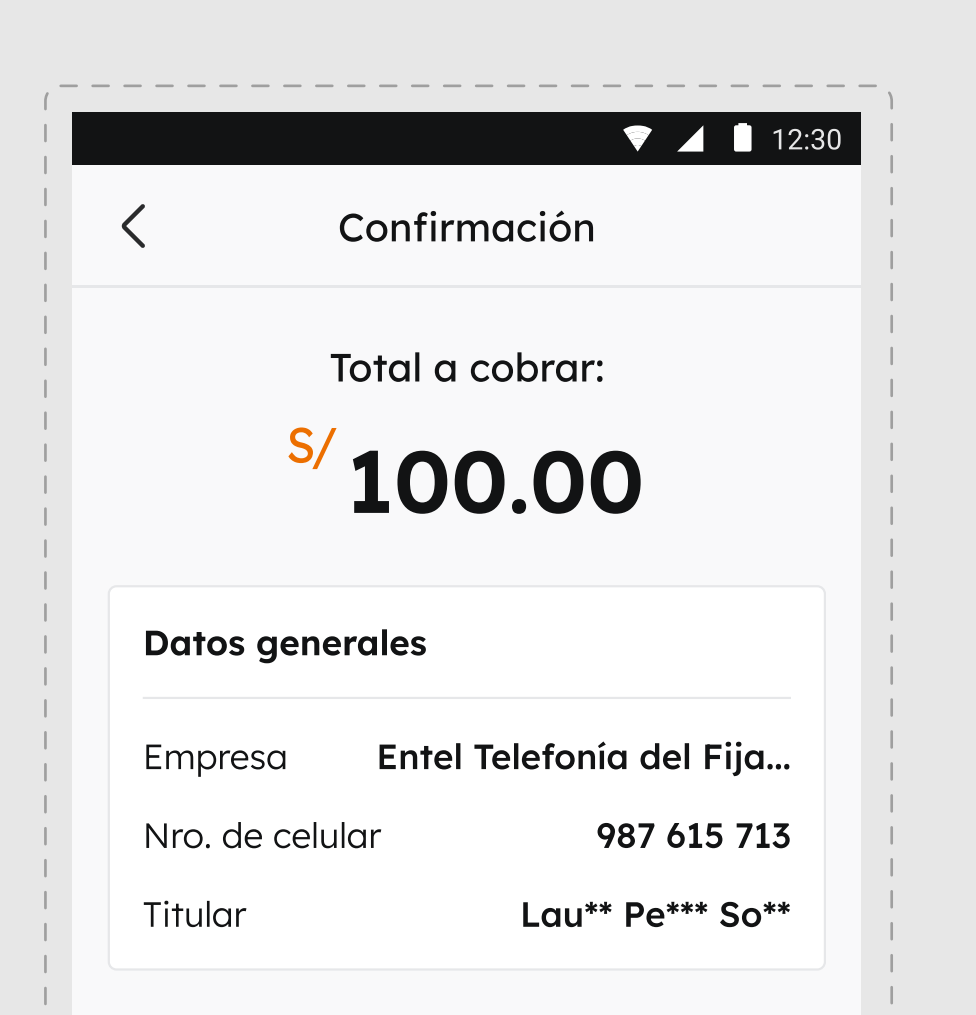

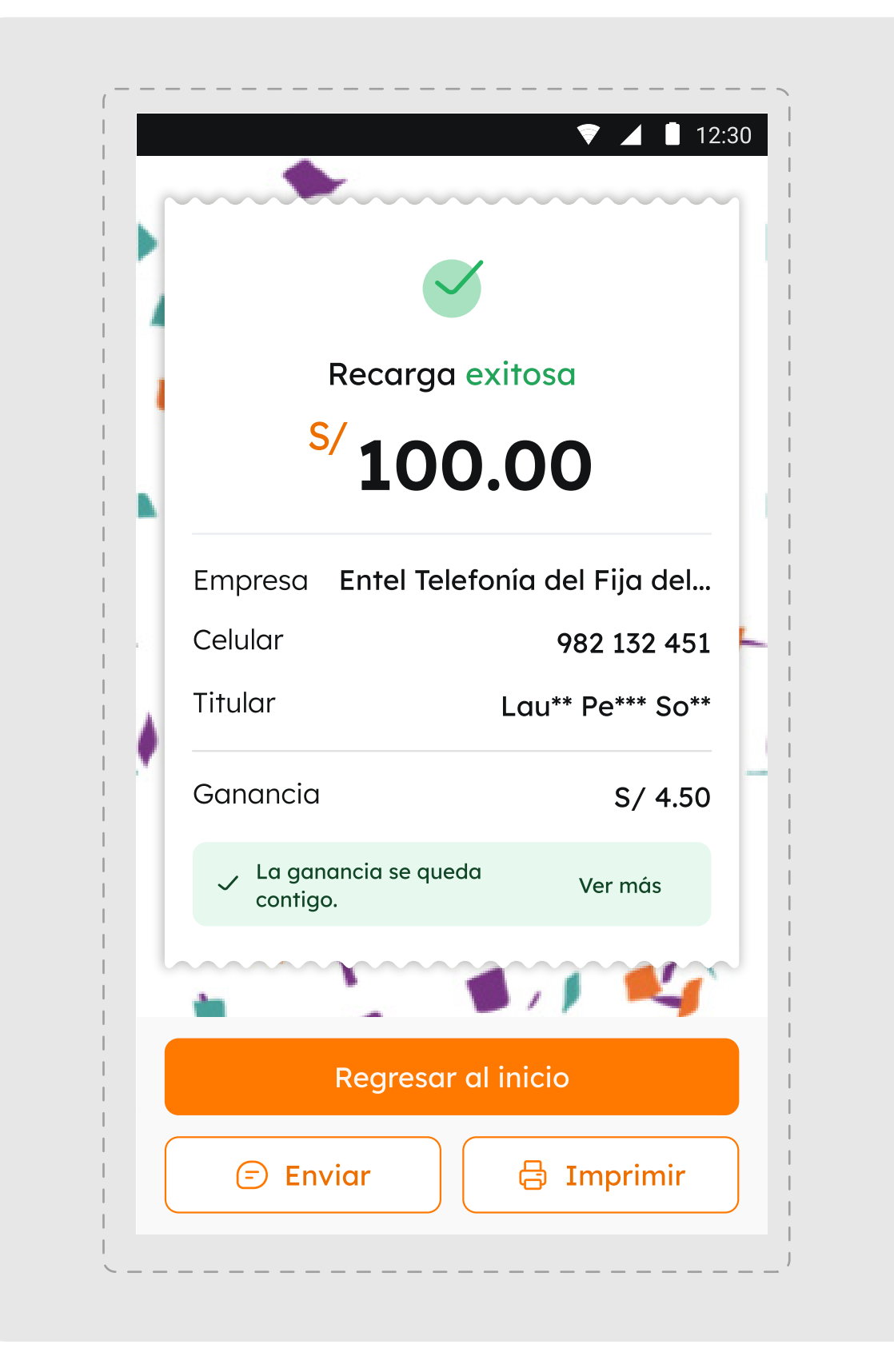

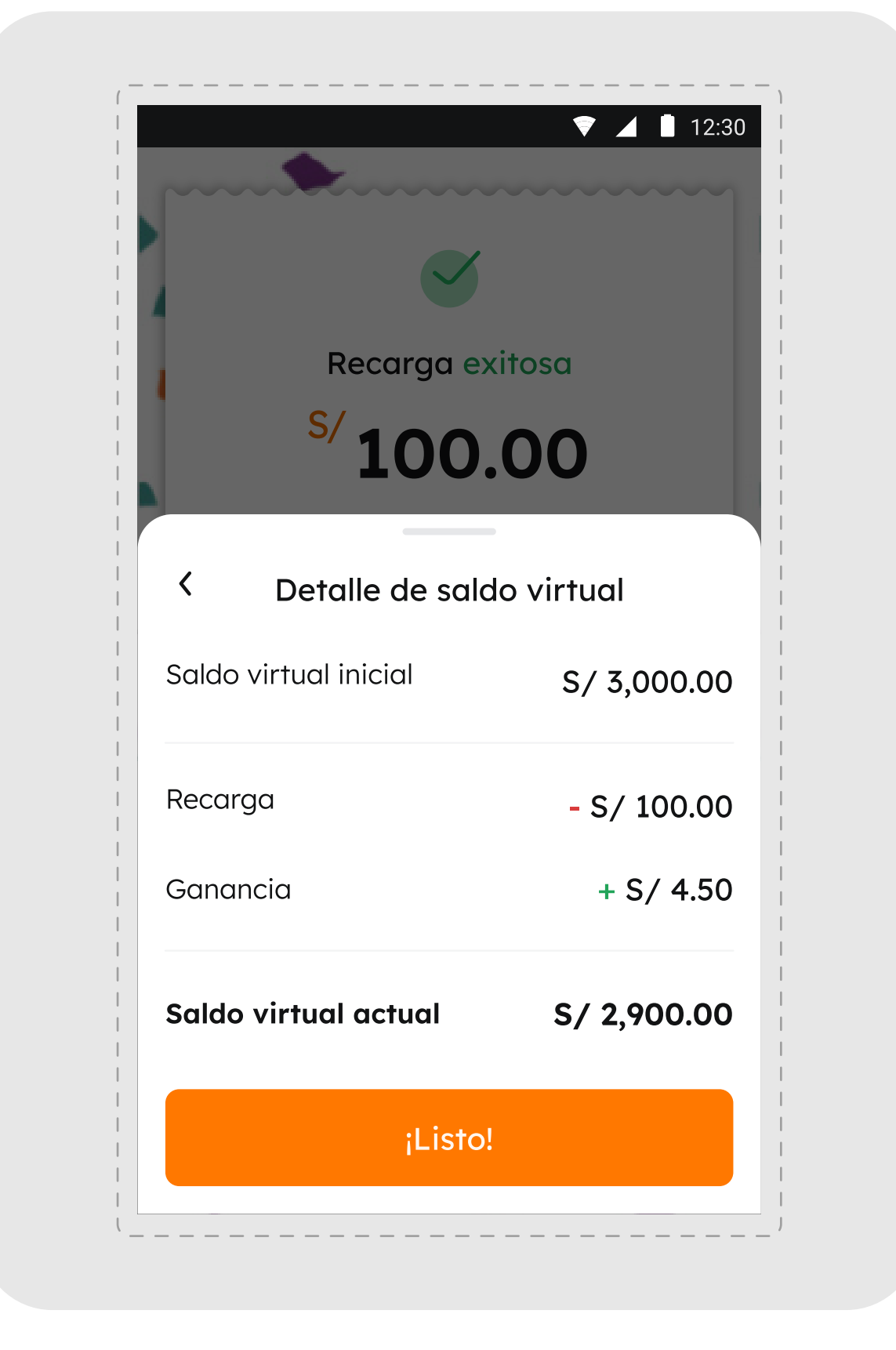

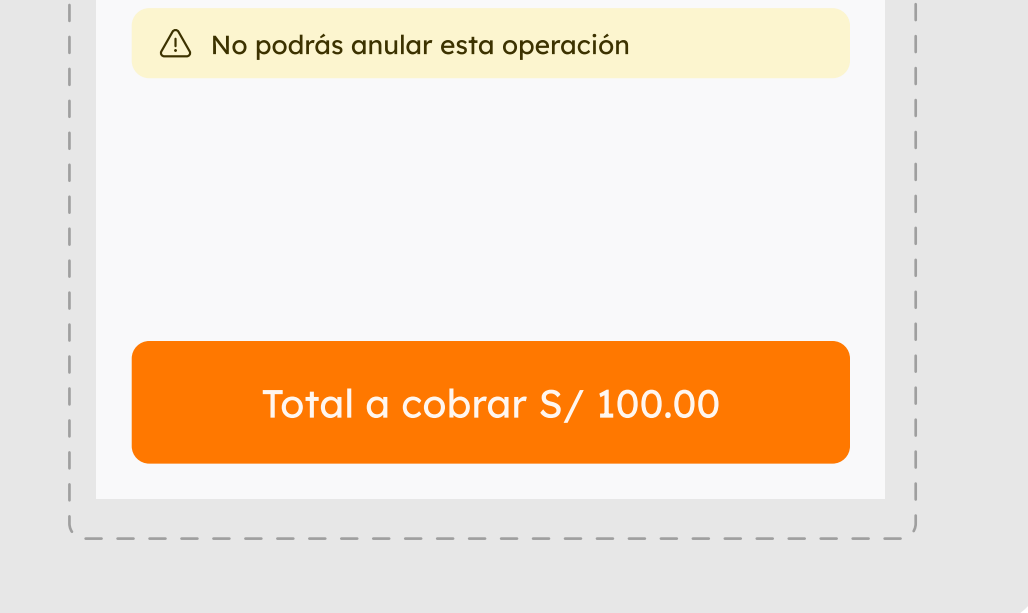

 4. Verifica los datos de tu operación antes de finalizar.
 Algunas empresas podrían cobrar una comisión adicional a tu cliente.

\*Importante: las anulaciones no están permitidas. 5. ¡Listo! Recarga realizada con éxito. Imprime o envía el recibo a tu cliente a través de un SMS ingresando su número de celular. 6. En el detalle de tu saldo virtual podrás
revisar la ganancia por la operación realizada.

# 

|         | •                                       | 12:3 |
|---------|-----------------------------------------|------|
| <       | Recargas y pagos                        |      |
| Saldo v | virtual                                 |      |
| S/      | 117.50 📀                                |      |
| Código  | para cargar tu saldo:                   |      |
| 1234    | 5678901                                 |      |
|         | Recargas                                | >    |
| T       | Pago de servicios                       | >    |
|         | Historial de ganancias<br>v operaciones | >    |

|                                    | ▼ ▲ 12:30   |
|------------------------------------|-------------|
| A Pago de servicio                 | os          |
| Buscar empresa                     |             |
| ej. Culqi                          | Q,          |
| ☆ Favoritas ♥ Sugerida             | as 🕲 Telefo |
| Claro<br>América Móvil Perú S.A.C. | *           |
| Bitel<br>Viettel Perú S.A.C.       | *           |
| e) Entel<br>Entel Perú S.A.        | *           |

|                |                                       | 🔻 🖌 📘 12              |
|----------------|---------------------------------------|-----------------------|
| <              | Validación de                         | datos                 |
| Empresa        | : <b>e)</b> Entel                     |                       |
| Servicio y/    | o tipo de identificado                | r                     |
| Interr         | net hogar                             | $\checkmark$          |
| Celular        |                                       |                       |
| 987 61         | 8 817                                 |                       |
| (s) Se a clien | plicará <b><s 1.00=""></s></b><br>te. | <b>de comisión</b> al |

| virtual? | saldo virtual? |
|----------|----------------|
|----------|----------------|

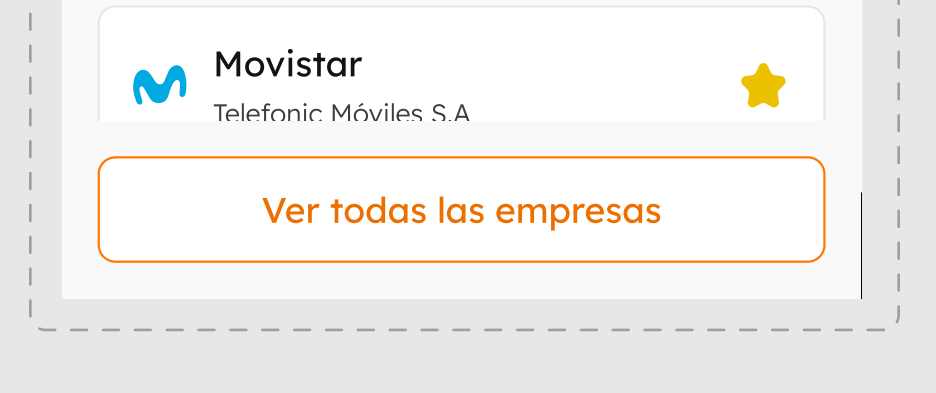

Selecciona la opción
 Pago de servicios.

2. Elige la empresa del servicio que pagará tu cliente.

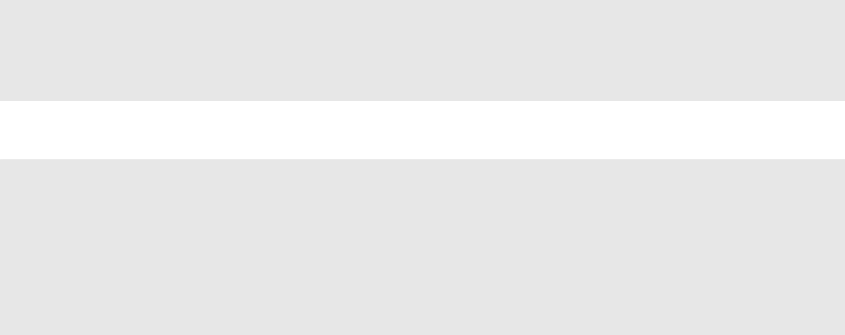

Continuar

### **3. Ingresa** los **datos** solicitados.

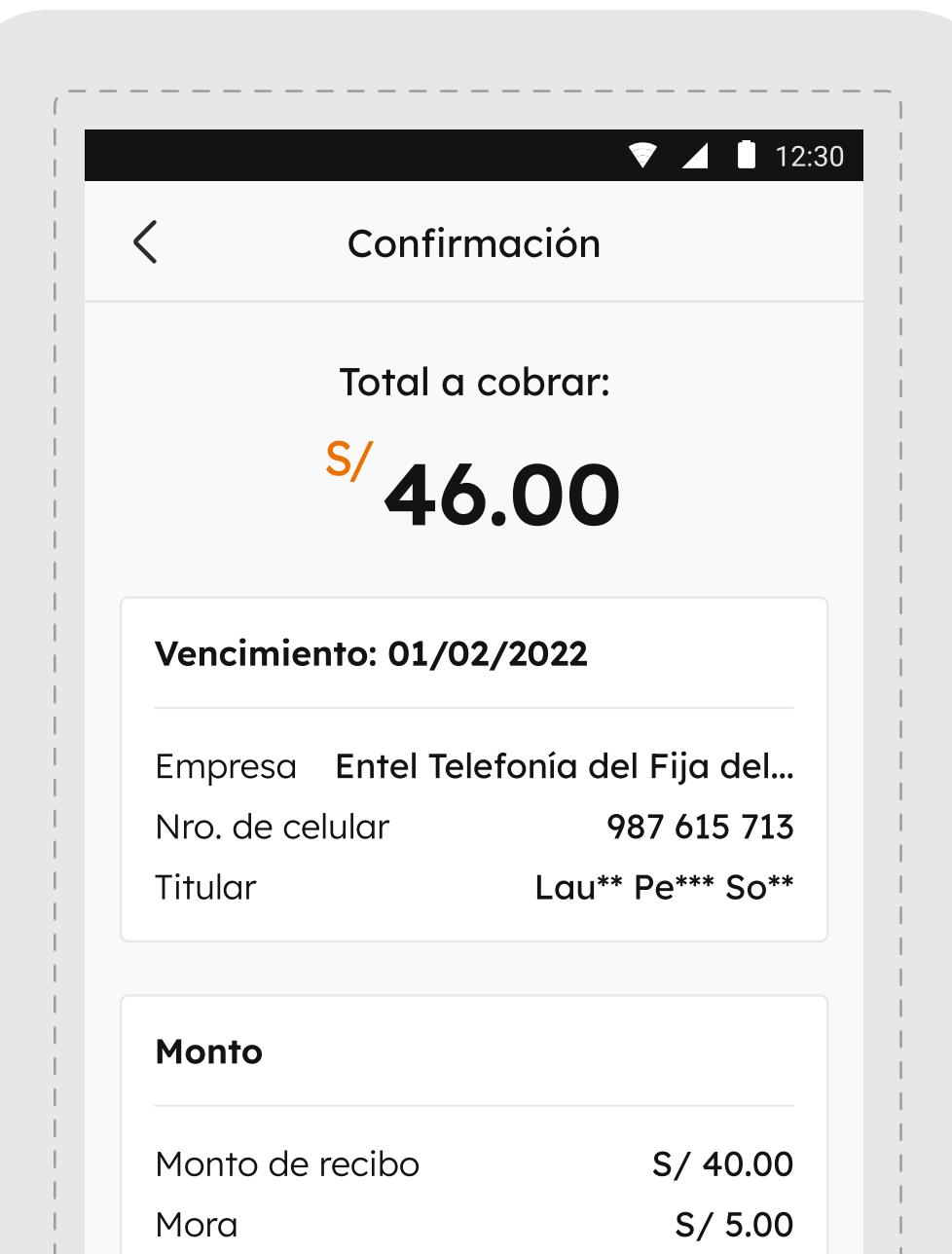

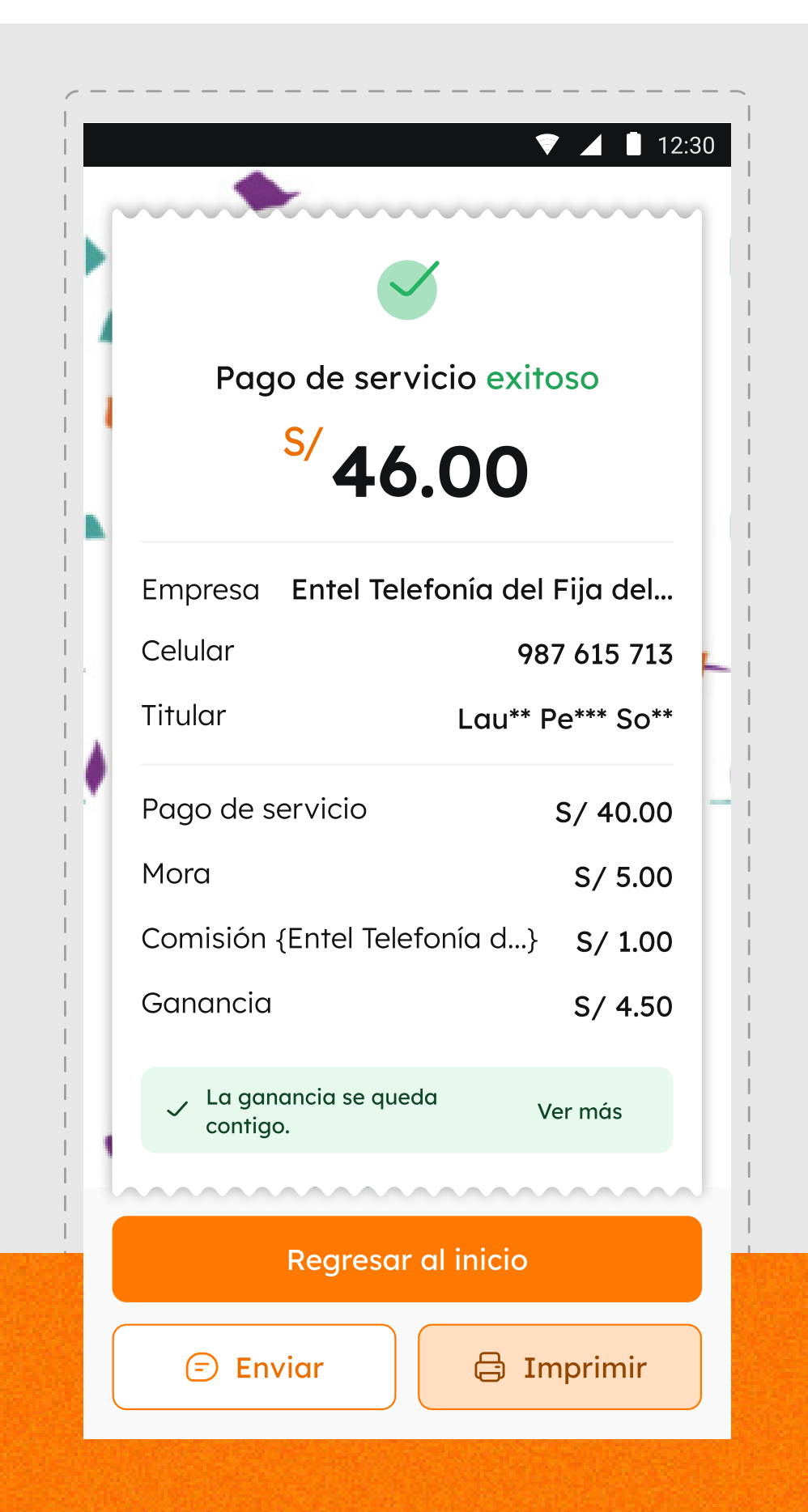

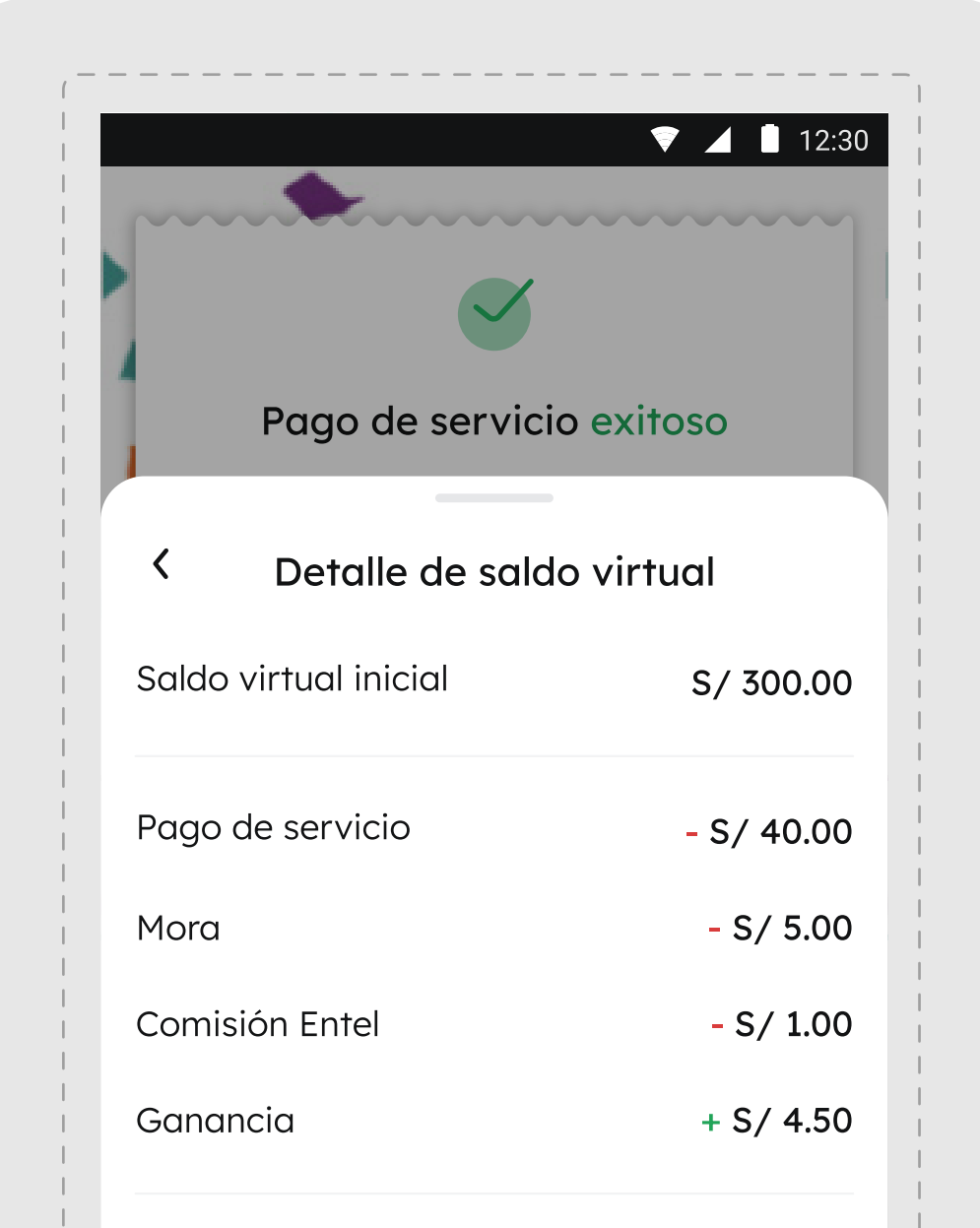

Comisión DirecTV i S/ 1.00 Continuar

4. Verifica los datos de tu operación antes de finalizar.
 Algunas empresas podrían cobrar una comisión adicional a tu cliente.

\*Importante: las anulaciones no están permitidas. 5. ¡Listo! Pago de servicio realizado con éxito. Imprime o envía el recibo a tu cliente a través de un SMS ingresando su número de celular.

![](_page_4_Figure_17.jpeg)

|      | Saldo virtual actual | S/ 259.50 |  |
|------|----------------------|-----------|--|
|      | ¡Listo!              |           |  |
| 1000 |                      |           |  |

# Cómo revisar tu historial de movimientos?

|                     | 🔻 🔺 🗎 12:30 |
|---------------------|-------------|
| Kecargas y pago     | S           |
| Saldo virtual       |             |
| S / 11750 C         |             |
|                     |             |
| <b>12345678901</b>  |             |
|                     |             |
|                     |             |
| Recargas            | /           |
|                     |             |
| 🍸 Pago de servicios | >           |

| ·                               | ▼ ⊿ 🛯 12:30 |
|---------------------------------|-------------|
| < Historial                     |             |
| Saldo virtual: <b>S/ 117.50</b> |             |
| 🚮 Movimientos 🚯 Go              | anancias    |
| Febrero 2024                    |             |
| Filtrar por                     | ×           |
| Recarga                         |             |
|                                 |             |

| ▼ ⊿ 12:30                       |
|---------------------------------|
| < Historial                     |
| Saldo virtual: <b>S/ 117.50</b> |
| 501 Movimientos (\$) Ganancias  |
| Febrero 2024 V                  |
| Elige el año y el mes 🛛 🗙       |
| < 2024 >                        |

![](_page_5_Picture_4.jpeg)

 Selecciona la opción de ganancias y operaciones

2. En la opción Movimientos podrás filtrar la información por fecha y tipo de operación.

| 💎 🔟 🚺 12:30                     | 🔻 🖌 📘 12                        |
|---------------------------------|---------------------------------|
| < Historial                     | < Historial                     |
| Saldo virtual: <b>S/ 117.50</b> | Saldo virtual: <b>S / 11750</b> |
| 🚮 Movimientos 🚯 Ganancias       | Detalle de la operación >       |
| Febrero 2024 🗸 😤                | Total: <b>\$79.58</b>           |
| Miércoles 14 de febrero         |                                 |
|                                 |                                 |

| **** 7182<br>• Aprobada | S/ 9,999,999.58<br>Ganancia: S/ 0.23 | servicios                                  |
|-------------------------|--------------------------------------|--------------------------------------------|
|                         |                                      | Empresa: Claro<br>Identificador: 982132451 |
| **** 7182<br>• Aprobada | S/ 12.00 ><br>Ganancia: S/ 0.15      | Titular: ***** *****                       |

![](_page_6_Picture_0.jpeg)

![](_page_6_Picture_1.jpeg)

| y operacio    | nes >          |
|---------------|----------------|
| ¿Qué es saldo | ¿Cómo cargar   |
| virtual?      | saldo virtual? |

#### **1. Selecciona** la opción **Historial de** ganancias y operaciones

| ~                                                         | ~               |
|-----------------------------------------------------------|-----------------|
| 💎 🔟 📕 12:30                                               |                 |
| < Historial                                               | <               |
| Saldo virtual: <b>S/ 117.50</b>                           | Saldo virtual   |
| 📶 Movimientos 🚯 Ganancias                                 | Det             |
| <ul> <li>La ganancia se queda contigo. Ver más</li> </ul> | Se Ganancia tot |
| Detalle de ganancias por mes                              | Enero 2         |

![](_page_6_Picture_5.jpeg)

2. Elige la opción ganancias y haz click en el mes de tu preferencia para revisar el detalle.

## ! ; Importante!

- Servicio disponible 24/7.
- La pre-carga mínima es de S/100, por canales BCP (App, web y agentes).
- No están permitidos los extornos y devoluciones.
- Algunas empresas pueden cobrar una comisión adicional a tu cliente.

![](_page_8_Picture_0.jpeg)

## Catálogo - recargas

#### Producto o Servicio

Monto que ganarás

|         |                     | por operación |
|---------|---------------------|---------------|
| BBI     | Bim                 | S/ 0.05       |
|         | Bitel Prepago Móvil | 4.50%         |
| Claro-  | Claro Recarga       | 4.50%         |
| DIRECTV | DirecTV Recargas*   | S/ 0.50       |
| entel   | Entel Recargas      | 4.50%         |
|         |                     |               |

![](_page_8_Picture_5.jpeg)

![](_page_9_Picture_0.jpeg)

**Producto o Servicio** 

Monto que ganarás por operación

![](_page_9_Picture_4.jpeg)

**Bitel Postpago móvil** 

S/0.80

|              | Cálidda*                                                                    | S /0 40 |
|--------------|-----------------------------------------------------------------------------|---------|
|              | Cunuuu                                                                      | 3/0.40  |
| Claro        | Claro Recaudo*                                                              | S/0.45  |
| ١            | DirecTV Mensualidad*                                                        | S/0.50  |
| ElectroDunas | Electrodunas                                                                | S/0.17  |
|              | Electronorte/Electroucayali /Hidrandina /<br>Electrocentro/ Electronoroeste | S/0.12  |
| e            | Enel recaudación                                                            | S/0.10  |
| <b>e</b> )   | Entel recaudación*                                                          | S/0.50  |

![](_page_9_Picture_8.jpeg)

![](_page_10_Picture_0.jpeg)

#### **Producto o Servicio**

Monto que ganarás por la operación

| AVON                                                                                                    | Avon Productos S.A.*       | S/0.30 |
|----------------------------------------------------------------------------------------------------|----------------------------|--------|
|                                                                                                    | Electro Oriente            | S/0.05 |
| 66                                                                                                    | Electro Puno SAA           | S/0.05 |
| Image: Contract of the second second seco | Electro Sur Este S.A.A     | S/0.05 |
|                                                                                                    | Emapica*                   | S/0.30 |
| ICPNA                                                                                                    | ICPNA*                     | S/0.30 |
| Quavii                                                                                                    | Quavii Gases Del Pacifico* | S/0.30 |

![](_page_10_Picture_5.jpeg)

![](_page_10_Picture_6.jpeg)

![](_page_11_Picture_0.jpeg)

Monto que agnarás

|     | Producto o Servicio                       | por la operación |
|-----|-------------------------------------------|------------------|
| S   | Senati*                                   | S/0.30           |
|     | Universidad Cesar Vallejo - Piura*        | S/0.30           |
|     | Universidad Cesar Vallejo - Tru - Olivos* | S/0.30           |
| 1   | Universidad Privada del Norte*            | S/0.30           |
| USS | Universidad Señor de Sipán*               | S/0.30           |
| UTP | Universidad Tecnológica del Perú*         | S/0.30           |

![](_page_11_Picture_4.jpeg)

![](_page_12_Picture_0.jpeg)

#### Producto o Servicio

Monto que ganarás por la operación

| Bac <us< th=""><th>Backus*</th><th>S/0.30</th></us<> | Backus*                  | S/0.30 |
|------------------------------------------------------|--------------------------|--------|
| Agropecuaria S.A.                                    | Chimu Agropecuaria S.A.* | S/0.30 |
|                                                      | EPS Grau Sa              | S/0.30 |
| LA TINKA 🎯                                           | La Tinka*                | S/0.30 |
| DLeonisa®                                            | Leo Andes S.A (Leonisa)* | S/0.30 |
| natura                                               | Natura Cosméticos Sa*    | S/0.30 |
| ()                                                   | Oriflame Perú S.A.*      | S/0.30 |

![](_page_12_Picture_5.jpeg)

![](_page_13_Picture_0.jpeg)

Monto que agnarás

|                                  | Producto o Servicio      | por la operación |
|----------------------------------|--------------------------|------------------|
|                                  | Campo Fe*                | S/0.30           |
| •                                | Contufugas*              | S/0.30           |
| 4                                | Electrosur S.A.          | S/0.05           |
|                                  | Epsel S.A Chiclayo*      | S/0.30           |
| <b>Efectiva</b><br>Tu financiera | Financiera Efectiva S.A* | S/0.30           |
| Herbalife                        | Herbalife Perú*          | S/0.30           |

![](_page_13_Picture_4.jpeg)

Mapfre Perú\*

![](_page_13_Picture_5.jpeg)

![](_page_13_Picture_7.jpeg)

# 

## Encuentra tutoriales y más información en nuestros canales oficiales:

![](_page_14_Picture_3.jpeg)

![](_page_14_Picture_4.jpeg)

![](_page_14_Picture_5.jpeg)

![](_page_14_Picture_6.jpeg)